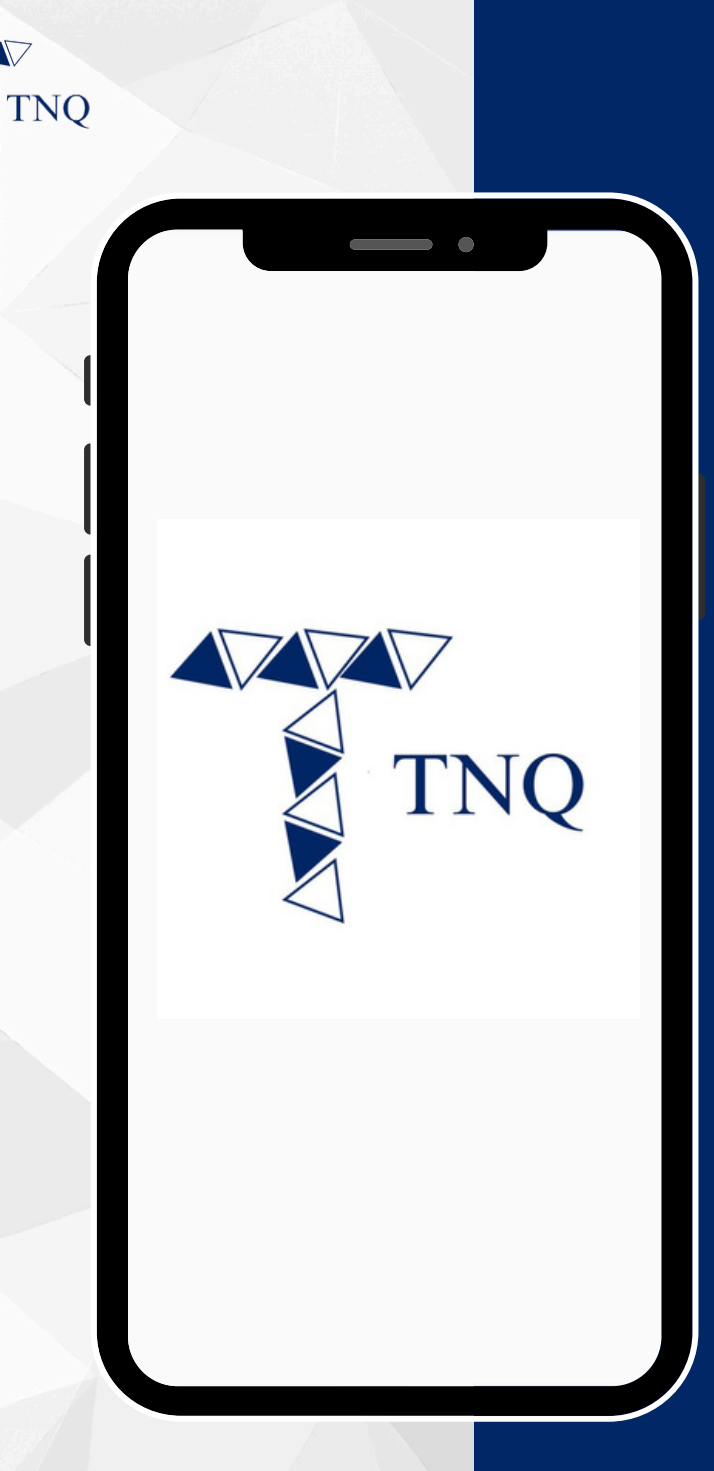

### How to:

#### Check the status of Redemption transaction

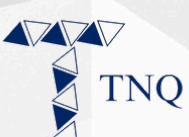

| 10:53                   |              | •              | 22)  |
|-------------------------|--------------|----------------|------|
|                         |              |                |      |
| Hello, pieas            | TNQ<br>LOGIN | n information  |      |
| Email                   |              |                |      |
| Password                |              |                |      |
|                         | LOGIN        |                |      |
| <b>≗</b> + Register now | c            | & Forgot passw | ord? |
|                         |              |                |      |
| ₽                       |              |                | Ċ    |
|                         | Û            | Ш              | G    |
| _                       |              |                |      |

# **Step 1:**

# Login to the TNQ account

TNQ TOKEN I 2025

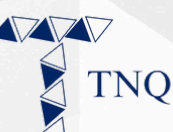

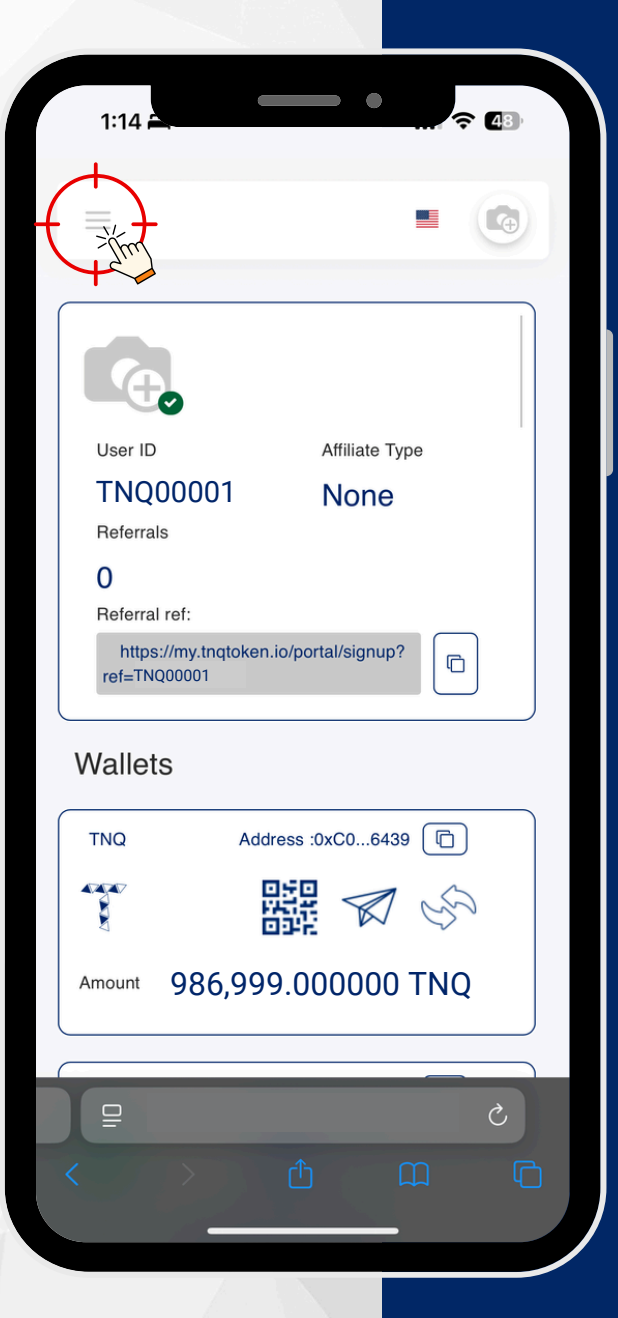

### Step 2:

# Click on the 🖨 button on the top left corner

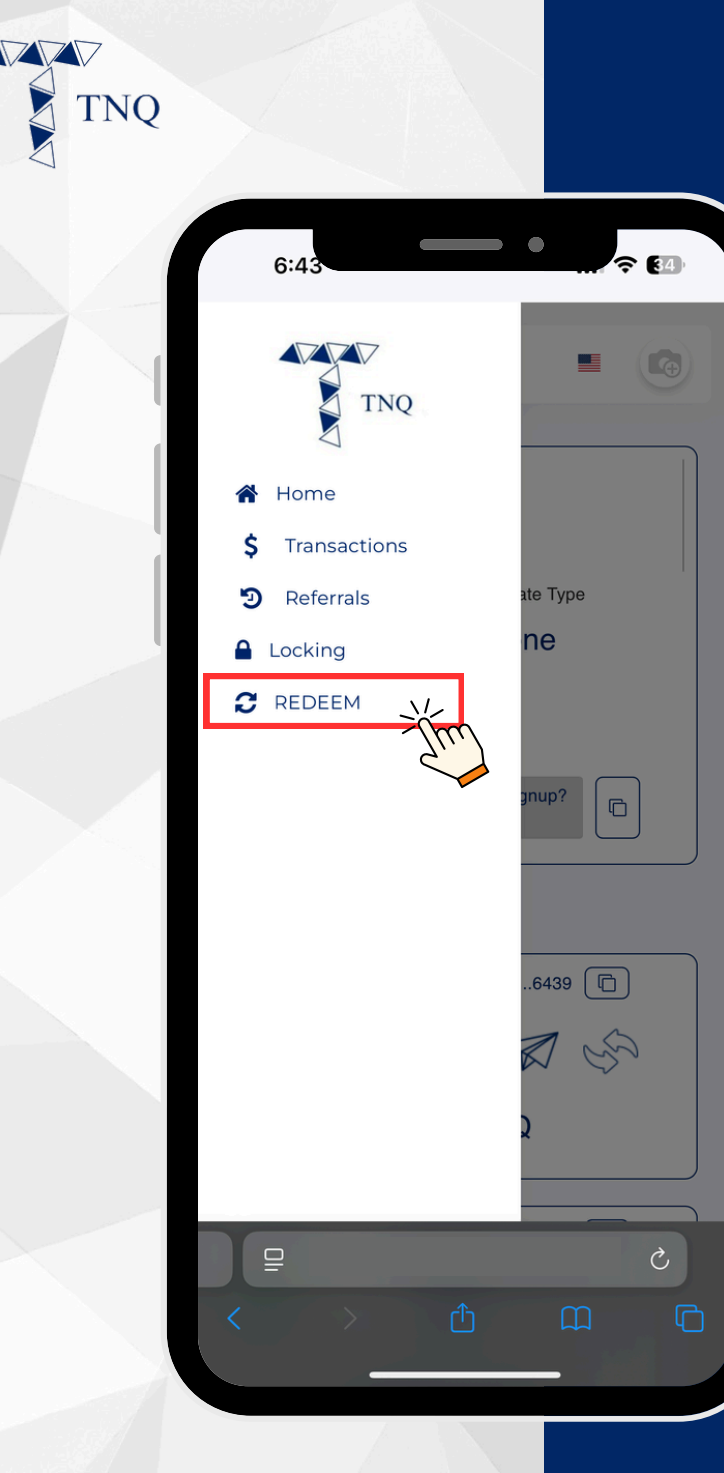

## Step 3:

#### Click on the " CRedeem" tab

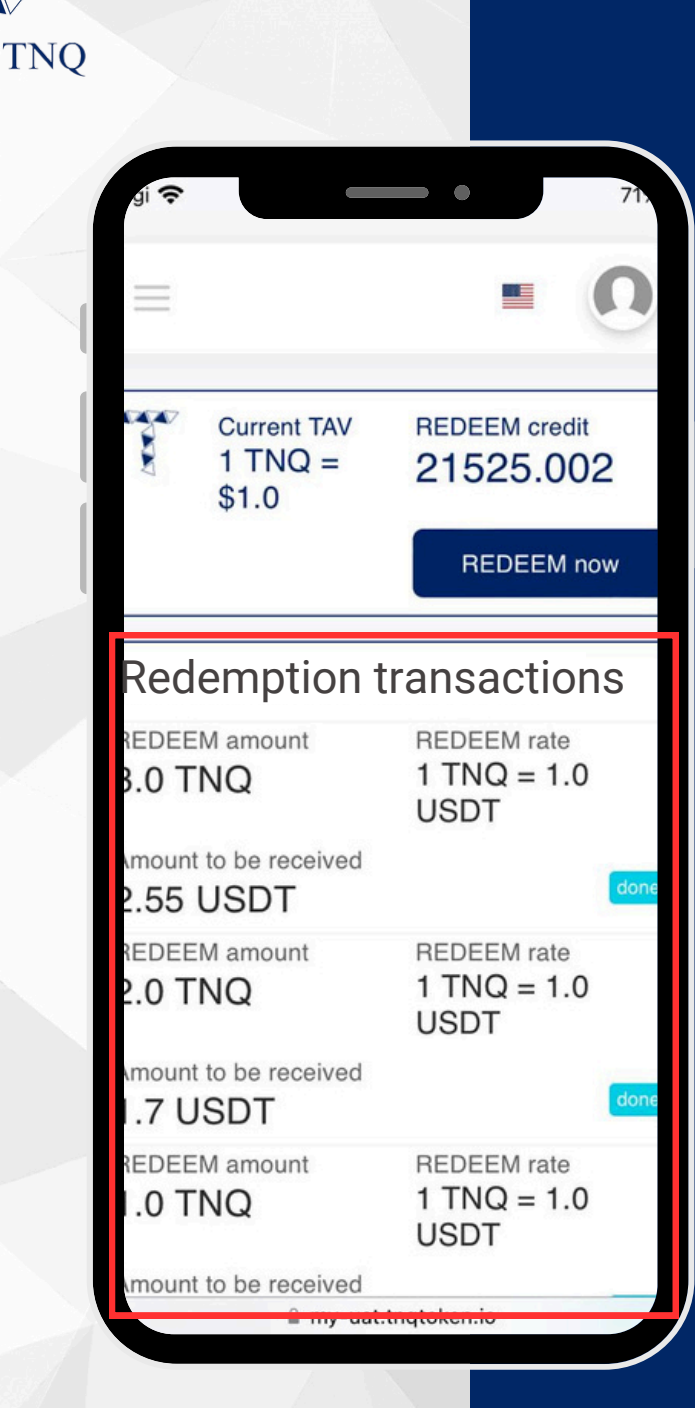

## Step 4:

The details of Redemption will be shown under the "Redemption transactions" section